# Návod pro vystavovatele

Přístup k programu se nachází na adrese: www.onlinevystava.eu/eenitra2025

Další informace o výstavě najdete na stránce: www.onlinevystava.eu.

Mnoho dokumentů k výstavě je automaticky generováno systémem.

## Registrace

| Benutzername •                                                                                    |  |  |  |  |  |  |  |  |  |  |  |  |
|---------------------------------------------------------------------------------------------------|--|--|--|--|--|--|--|--|--|--|--|--|
|                                                                                                   |  |  |  |  |  |  |  |  |  |  |  |  |
| Passwort •                                                                                        |  |  |  |  |  |  |  |  |  |  |  |  |
| ۵                                                                                                 |  |  |  |  |  |  |  |  |  |  |  |  |
| https://www.onlinevystava.eu/helpde.pdf                                                           |  |  |  |  |  |  |  |  |  |  |  |  |
| Anmelden                                                                                          |  |  |  |  |  |  |  |  |  |  |  |  |
| Weiter zum Anmeldung                                                                              |  |  |  |  |  |  |  |  |  |  |  |  |
| Neu-Aussteller                                                                                    |  |  |  |  |  |  |  |  |  |  |  |  |
| Können Sie sich nicht anmelden?                                                                   |  |  |  |  |  |  |  |  |  |  |  |  |
| ≽ čeština   🚈 slovenčina   💳 Deutsch   📥 Polski   🚍 Magyar   🎇 English   📗 🛔 français   🚾 español |  |  |  |  |  |  |  |  |  |  |  |  |
| 2025 © Promberger & Gebauer                                                                       |  |  |  |  |  |  |  |  |  |  |  |  |
| Slovenský zväz chovateľov, Agrokomplex, Výstavná 4, 949 01 Nitra                                  |  |  |  |  |  |  |  |  |  |  |  |  |
| der Geschäftsführer: Ing. Stefan Henzel                                                           |  |  |  |  |  |  |  |  |  |  |  |  |
| ICO: 001/8322, Ust-identNr.: neni                                                                 |  |  |  |  |  |  |  |  |  |  |  |  |
| IBAN: HUZSKBAXX SK438330000002902849643/7500                                                      |  |  |  |  |  |  |  |  |  |  |  |  |
| Zahlungs-Gateway GP webgay                                                                        |  |  |  |  |  |  |  |  |  |  |  |  |
|                                                                                                   |  |  |  |  |  |  |  |  |  |  |  |  |

### Registrace

Nejprve si prosím zvolte komunikační jazyk.

Pokud se chcete v systému zaregistrovat jako nový uživatel, zvolte možnost "Nový vystavovatel".

Máte-li již existující účet, zadejte své přihlašovací údaje.

Při registraci je nutné vyplnit povinné údaje, jako je e-mailová adresa a bankovní spojení. Povinné údaje jsou označeny hvězdičkou.

Je velmi důležité vybrat správný svaz, jehož jste členem. Pokud chcete vystavovat zvířata z více sekcí, je v zemích, kde tyto sekce spravuje více svazů, důležité vybrat všechny relevantní svazy. Jen tak může být vaše přihláška správně přiřazena k validaci dat.

Po registraci je možné změnit uživatelské jméno a heslo.

Pro dokončení registrace obdržíte e-mail. Poté můžete začít s přihlašováním zvířat.

#### Anmeldungsformular von Tieren für die Ausstellung 🧕

| Jedes Tier aus d        | zues ner aus ver kontektion mituss einzen einigegeven wervert. Die Antmeldung wird vom System am rotgenden lag automatisch bestatigt. |             |                                      |                          |            |                          |        |                     |                      |                          |                |                                  |              |               |                    |         |        |                                   |                                        |                                     |
|-------------------------|----------------------------------------------------------------------------------------------------|-------------|--------------------------------------|--------------------------|------------|--------------------------|--------|---------------------|----------------------|--------------------------|----------------|----------------------------------|--------------|---------------|--------------------|---------|--------|-----------------------------------|----------------------------------------|-------------------------------------|
| Exposition              | Rasse                                                                                                    | Geschlecht  | Tattoo<br>linkes<br>Ohr oder<br>Ring | Tattoo<br>rechtes<br>Ohr | Kollektion | Kollekti<br>on<br>punkte | Preis  | Käfig<br>Numm<br>er | die<br>Bewert<br>ung | Kollekti<br>on<br>punkte | Ehrenp<br>reis | Kollekti<br>on<br>Ehrenp<br>reis | Verkauf<br>t | Stamm<br>baum | Editation          | /on Anç | gaben  |                                   |                                        |                                     |
| Králíci/Kaninchen       | Alaska                                                                                                    | 1,0 starý   |                                      |                          | к          | 1                        | 0.00€  |                     |                      |                          |                |                                  |              |               | Ø                  | D       | ×      |                                   |                                        |                                     |
| Králíci/Kaninchen       | Alaska                                                                                                    | 1,0 starý   |                                      |                          | К          | 1                        | 0.00€  |                     |                      |                          |                |                                  |              |               | ø                  | Ch.     | ×      |                                   |                                        |                                     |
| Králíci/Kaninchen       | Alaska                                                                                                    | 1,0 starý   |                                      |                          | к          | 1                        | 0.00€  |                     |                      |                          |                |                                  |              |               | ß                  | LD.     | ×      |                                   |                                        |                                     |
| Králíci/Kaninchen       | Alaska                                                                                                    | 1,0 starý   |                                      |                          | к          | 1                        | 0.00E  |                     |                      |                          |                |                                  |              |               | œ                  | D       | ×      |                                   |                                        |                                     |
| Hydina/Geflügel         | Deutsche Araucanas weiß                                                                                                    | 1,0 starý   |                                      |                          | к          | 1                        | 0.00€  |                     |                      |                          |                |                                  |              |               | ø                  | D       | ×      |                                   |                                        |                                     |
| Hydina/Geflügel         | Deutsche Araucanas weiß                                                                                                    | 1,0 starý   |                                      |                          | К          | 1                        | 0.00€  |                     |                      |                          |                |                                  |              |               | ø                  | LD.     | ×      |                                   |                                        |                                     |
| Hydina/Geflügel         | Deutsche Araucanas weiß                                                                                                    | 1,0 starý   |                                      |                          | К          | 1                        | 0.00€  |                     |                      |                          |                |                                  |              |               | ß                  | D       | ×      |                                   |                                        |                                     |
| Hydina/Geflügel         | Deutsche Araucanas weiß                                                                                                    | 1,0 starý   |                                      |                          | к          | 1                        | 0.00E  |                     |                      |                          |                |                                  |              |               | ø                  | D       | ×      |                                   |                                        |                                     |
| Neuer Eintrag           |                                                                                                    |             |                                      |                          |            |                          |        |                     |                      |                          |                |                                  |              |               |                    |         |        |                                   |                                        |                                     |
| Ergänzungsan            | gaben zum Anmeld                                                                                                    | lungsfor    | mular                                |                          |            |                          |        |                     |                      |                          |                |                                  |              |               |                    |         |        |                                   |                                        |                                     |
| Anderer Hindweis        | für den Veranstalter                                                                                                    |             |                                      |                          |            |                          |        |                     |                      |                          |                |                                  |              |               |                    |         |        |                                   |                                        |                                     |
| Hinweis für de          | Hinweis für den Veranstälter                                                                                                    |             |                                      |                          |            |                          |        |                     |                      |                          |                |                                  |              |               |                    |         |        |                                   |                                        |                                     |
| Bestätigungsmeth        | ode für die Anmeldungsre                                                                                                    | gistrierung | ,                                    |                          |            |                          |        |                     |                      |                          |                |                                  |              |               |                    |         |        |                                   |                                        |                                     |
| per E-Mail              | per E-Mail v                                                                                                    |             |                                      |                          |            |                          |        |                     |                      |                          |                |                                  |              |               |                    |         |        |                                   |                                        |                                     |
| Ich spende sponsoring : |                                                                                                    |             |                                      |                          |            |                          |        |                     |                      |                          |                |                                  |              |               |                    |         |        |                                   |                                        |                                     |
| 🗹 Banket Eintr          | 2 Banket Einbittskarte (50 EUR) € 10                                                                                                  |             |                                      |                          |            |                          |        |                     |                      |                          |                |                                  |              |               |                    |         |        |                                   |                                        |                                     |
| Käfige Insgesam         | Käfige insgesamt: 172 € Bezahlt 0                                                                                                    |             |                                      |                          |            |                          |        |                     |                      |                          |                |                                  |              |               |                    |         |        |                                   |                                        |                                     |
| Variables Symbo         | Arizbies Symbol 7165 GéroCode - Zahlungsamwelsung GéroCode - Zahlung - Zahlungsamwelsung                                              |             |                                      |                          |            |                          |        |                     |                      |                          |                |                                  |              |               | en mit Code - SEPA |         |        |                                   |                                        |                                     |
|                         | Zahlung über ein Zahlungsgateway                                                                                                    |             |                                      |                          |            |                          |        |                     |                      |                          |                |                                  |              |               |                    |         |        |                                   |                                        |                                     |
| Veterinrbes             | Veterinrbescheinigung                                                                                                    |             |                                      |                          |            |                          |        |                     |                      |                          |                |                                  |              |               |                    |         |        |                                   |                                        |                                     |
| ↑ Veterinri             | ★ Veterinthescheinigung                                                                                                    |             |                                      |                          |            |                          |        |                     |                      |                          |                |                                  |              |               |                    |         |        |                                   |                                        |                                     |
|                         |                                                                                                    |             |                                      |                          |            |                          |        |                     |                      |                          |                |                                  |              |               |                    |         |        |                                   |                                        |                                     |
| Anlagen zu              | m Antragsformular (Kä                                                                                                    | figzahlung  | gsbesche                             | inigung                  | g und ani  | iere)                    |        |                     |                      |                          |                |                                  |              |               |                    |         |        |                                   |                                        |                                     |
| ↑ Anlagen               | zur gesamten Bewerb                                                                                                    | ung         |                                      |                          |            |                          |        |                     |                      |                          |                |                                  |              |               |                    |         |        |                                   |                                        |                                     |
| Hier können S           | Hier können Sie Ihre Tiere sehen Schau katalog Online DE SK                                                                           |             |                                      |                          |            |                          |        |                     |                      |                          |                |                                  |              |               |                    |         |        |                                   |                                        |                                     |
| Schau katalog           | Online SK Schau                                                                                                    | katalog C   | Online Di                            | E                        | SK         |                          |        |                     |                      |                          |                |                                  |              |               |                    |         |        |                                   |                                        |                                     |
| Ausstellerauswe         | is, Anmeldebestätigun                                                                                                    | g und Bes   | chriftung                            | gen für (                | die Trans  | portbox                  | werden | nach der            | Bearb                | eitung                   | der Ann        | neldun                           | gen am       | n 14.10.2     | 2025 20:0          | 0 ang   | ezeigt | Zertifikat CAPTIVE-BIRDS-INTRA (S | K) Zertifikat CAPTIVE-BIRDS-INTRA (EN) | Zertifikat CAPTIVE-BIRDS-INTRA (DE) |

### Přihlášení zvířat

Pro přihlášení zvířat na výstavu zvolte možnost "Nový záznam".

Nejprve je třeba vybrat typ výstavy. Na výběr jsou: Králíci, Králíci – mládež, Drůbež, Drůbež – mládež, Holubi, Holubi – mládež.

Poté můžete z nabídky vybrat plemeno a barevný ráz. Seznam plemen je vytvořen na základě dat dodaných EE a je ve výchozím nastavení v němčině.

Název se vždy zobrazuje v němčině a následně ve zvoleném komunikačním jazyce (např. slovenština, francouzština).

Pokud název plemene nebo barvy není v seznamu, zvolte "()" a zadejte plemeno a barevný ráz do pole "Jiná poznámka pro pořadatele". U holubů lze navíc zadat kresbu a varietu.

Můžete přihlásit jednotlivá zvířata nebo kolekce. Kolekce u drůbeže, holubů a králíků zahrnují 4 zvířata stejného plemene, barvy a znaků (v kolekci musí být zastoupena obě pohlaví). Pokud chcete zadat více kolekcí, změňte číslo kolekce. Systém na pozadí ověřuje, zda jsou splněny podmínky pro kolekci. Pokud ne, zobrazí se chybová zpráva.

Tetovací nebo kroužkovací čísla není nutné zadávat při přihlášení. Musí být doplněna do dne předání zvířat. Do té doby je možné provádět změny zdarma – viz část Změna přihlášky.

Ke záznamu můžete přidat rodokmen nebo doklad o původu. Potenciální kupující si tyto dokumenty může stáhnout pomocí QR kódu na prodejním dokladu.

Existující záznam lze upravit, smazat nebo zkopírovat kliknutím na příslušnou ikonu na konci řádku.

Můžete odeslat zprávu pořadateli.

Můžete si zvolit, jak chcete obdržet potvrzení o přihlášce: e-mailem nebo si dokumenty vytisknout přímo ze systému.

Je možné objednat elektronický katalog pro mobilní zařízení, který umožní online nákup zvířat.

Dále je možné objednat vstupenky na slavnostní večer.

Výstavní poplatky jsou vypočítány automaticky a fakturu si můžete zobrazit v části "Faktura / Platební pokyn". Zde také obdržíte QR kód pro platbu. Alternativně můžete využít platební bránu pro platbu kartou (MasterCard nebo Visa).

Veterinární potvrzení lze rovněž vytisknout. Upozornění: Jedná se o prohlášení o zdravotním stavu vystavené vaším vlastním veterinářem. Pro holuby, drůbež a okrasné ptactvo je navíc povinné požádat o digitální certifikát TRACES u úředního veterináře.

Ve spodní části stránky si můžete zkontrolovat, jak bude vaše přihláška zobrazena v katalogu.

V nočních hodinách je vaše přihláška odeslána ke schválení kontaktní osobě vašeho svazu.

| Anmeldungsfe                                                                                                    | Anmeldungsformular von Tieren für die Ausstellung 🛛 0                                              |            |                                     |                          |            |                          |            |                     |                      |                          |                |                                  |              |               |           |      |         |                                     |                                     |                                     |
|----------------------------------------------------------------------------------------------------|----------------------------------------------------------------------------------------------------|------------|-------------------------------------|--------------------------|------------|--------------------------|------------|---------------------|----------------------|--------------------------|----------------|----------------------------------|--------------|---------------|-----------|------|---------|-------------------------------------|-------------------------------------|-------------------------------------|
| Jedes Tier aus der Kollektion muss einzeln eingegeben werden. Die Anmeldung wird vom System am folgenden Tag automatisch bestätigt. |                                                                                                    |            |                                     |                          |            |                          |            |                     |                      |                          |                |                                  |              |               |           |      |         |                                     |                                     |                                     |
| Exposition                                                                                                    | Rasse                                                                                              | Geschlecht | Tattoo<br>linkes<br>Ohr ode<br>Ring | Tattoo<br>rechtes<br>Ohr | Kollektion | Kollekti<br>on<br>punkte | Preis      | Käfig<br>Numm<br>er | die<br>Bewert<br>ung | Kollekti<br>on<br>punkte | Ehrenp<br>reis | Kollekti<br>on<br>Ehrenp<br>reis | Verkauf<br>t | Stamm<br>baum | Editation | von  | Angaben |                                     |                                     |                                     |
| Králíci/Kaninchen                                                                                                    | Alaska                                                                                             | 1,0 starý  |                                     |                          | К          | 1                        | 0.00€      |                     |                      |                          |                |                                  |              |               | Ø         | Q    | ×       |                                     |                                     |                                     |
| Králíci/Kaninchen                                                                                                    | Alaska                                                                                             | 1.0 starý  |                                     |                          | К          | 1                        | 0.00€      |                     |                      |                          |                |                                  |              |               | Ø         | Q    | ×       |                                     |                                     |                                     |
| Králíci/Kaninchen                                                                                                    | Alaska                                                                                             | 1,0 starý  |                                     |                          | К          | 1                        | 0.00€      |                     |                      |                          |                |                                  |              |               | Ø         | ų    | ×       |                                     |                                     |                                     |
| Králíci/Kaninchen                                                                                                    | Alaska                                                                                             | 1,0 starý  |                                     |                          | к          | 1                        | 0.00€      |                     |                      |                          |                |                                  |              |               | ø         | Q    | ×       |                                     |                                     |                                     |
| Hydina/Geflügel                                                                                                    | Deutsche Araucanas weiß                                                                            | 1,0 starý  |                                     |                          | к          | 1                        | 0.00€      |                     |                      |                          |                |                                  |              |               | Ø         | Q    | ×       |                                     |                                     |                                     |
| Hydina/Geflügel                                                                                                    | Deutsche Araucanas weiß                                                                            | 1,0 starý  |                                     |                          | к          | 1                        | 0.00€      |                     |                      |                          |                |                                  |              |               | ø         | ų    | ×       |                                     |                                     |                                     |
| Hydina/Geflügel                                                                                                    | Deutsche Araucanas weiß                                                                            | 1,0 starý  |                                     |                          | к          | 1                        | 0.00€      |                     |                      |                          |                |                                  |              |               | Ø         | Q    | ×       |                                     |                                     |                                     |
| Hydina/Geflügel                                                                                                    | Deutsche Araucanas weiß                                                                            | 1,0 starý  |                                     |                          | к          | 1                        | 0.00€      |                     |                      |                          |                |                                  |              |               | ø         | Q    | ×       |                                     |                                     |                                     |
| Neuer Eintrag<br>Ergänzungsan<br>Anderer Hindweis                                                                                   | Neuer Eintrag<br>Ergänzungsangaben zum Anmeldungsformular<br>Anderer Hindweis für den Veranstalter |            |                                     |                          |            |                          |            |                     |                      |                          |                |                                  |              |               |           |      |         |                                     |                                     |                                     |
| Hinweis für der                                                                                                    | Hinweis für den Veranstalter                                                                       |            |                                     |                          |            |                          |            |                     |                      |                          |                |                                  |              |               |           |      |         |                                     |                                     |                                     |
| Bestätigungsmeth                                                                                                    | Bestälgungsmethode für die Anmeldungsregistrierung                                                 |            |                                     |                          |            |                          |            |                     |                      |                          |                |                                  |              |               |           |      |         |                                     |                                     |                                     |
| per E-Mail                                                                                                    | per E-Mail                                                                                         |            |                                     |                          |            |                          |            |                     |                      |                          |                |                                  |              |               |           |      |         |                                     |                                     |                                     |
|                                                                                                    | Ich spende sponsoring :                                                                            |            |                                     |                          |            |                          |            |                     |                      |                          |                |                                  |              |               |           |      |         |                                     |                                     |                                     |
| 🗹 Banket Eintr                                                                                                    | Enhet Enhitistarte (SO EUR) € 10                                                                   |            |                                     |                          |            |                          |            |                     |                      |                          |                |                                  |              |               |           |      |         |                                     |                                     |                                     |
| Käfige Insgesam                                                                                                    | t: 172 € Bezahlt: 0                                                                                |            |                                     |                          |            |                          |            |                     | _                    |                          |                |                                  |              |               |           |      |         |                                     |                                     |                                     |
| Variables Symbo                                                                                                    | Variables Symbol 7165 GiroCode - Zahlen mit Code - SEPA                                            |            |                                     |                          |            |                          |            |                     |                      |                          |                |                                  |              |               |           |      |         |                                     |                                     |                                     |
|                                                                                                    | Zahlung                                                                                            | j über ein | n Zahlun                            | gsgatev                  | way        |                          |            |                     |                      |                          |                |                                  |              |               |           |      |         |                                     |                                     |                                     |
| Veterinrbes                                                                                                    | cheinigung                                                                                         |            |                                     |                          |            |                          |            |                     |                      |                          |                |                                  |              |               |           |      |         |                                     |                                     |                                     |
|                                                                                                    | ·····                                                                                              |            |                                     |                          |            |                          |            |                     |                      |                          |                |                                  |              |               |           |      |         |                                     |                                     |                                     |
| Anlagen zu                                                                                                    | m Antragsformular (Kä                                                                              | figzahlun; | gsbesch                             | einigun                  | g und an   | dere)                    |            |                     |                      |                          |                |                                  |              |               |           |      |         |                                     |                                     |                                     |
| <u>↑</u> Anlagen                                                                                                    | zur gesamten Bewerb                                                                                | ung        |                                     |                          |            |                          |            |                     |                      |                          |                |                                  |              |               |           |      |         |                                     |                                     |                                     |
| Hier können S                                                                                                    | ie Ihre Tiere sehen                                                                                | Schau k    | atalog (                            | Online D                 | DE         | SK                       |            |                     |                      |                          |                |                                  |              |               |           |      |         |                                     |                                     |                                     |
| Schau kataloo                                                                                                    | Online SK Schau                                                                                    | katalog C  | Dnline D                            | E .                      | SK _       |                          |            |                     |                      |                          |                |                                  |              |               |           |      |         |                                     |                                     |                                     |
| Ausstellerauswe                                                                                                    | is. Anmeldebestätioun                                                                              | g und Bes  | schriftun                           | gen für                  | die Trans  | portbo                   | ( werden i | nach de             | r Bearb              | eituna                   | der An         | meldur                           | ngen am      | n 14.10.      | 2025 20:  | 00 a | ngezeio | Zertifikat CAPTIVE-BIRDS-INTRA (SK) | Zertifikat CAPTIVE-BIRDS-INTRA (EN) | Zertifikat CAPTIVE-BIRDS-INTRA (DE) |

## Změna přihlášky

Přihlášku můžete upravovat kdykoliv až do uzávěrky přihlášek.

Do 1. 9. 2025 je důležité správně uvést pohlaví, plemeno a barvu, a také zda se jedná o kolekci nebo jednotlivé zvíře.

Před výstavou je možné do 4. 11. 2025 do 18:00 upravit tetovací nebo kroužkovací čísla a prodejní cenu.

Pohlaví lze po uzávěrce změnit pouze u králíků.

Každá změna přihlášky bude znovu potvrzena e-mailem.

Před výstavou prosím nahrajte do systému veterinární potvrzení.

Potenciální kupující si může tyto informace zobrazit pomocí QR kódu na prodejním dokladu.

# Po hodnocení

Po ohodnocení zvířat budete informováni o bodovém hodnocení vašich zvířat.

Během výstavy budete mít možnost sledovat přehled prodaných zvířat.

V případě dotazů se prosím obraťte na kontaktní osobu vašeho svazu.